## Paso 1:

Ingreso al portal de solicitudes ICETEX, opción "Registrarse":

https://solicitudes.icetex.gov.co/solicitudes/ingres.sm

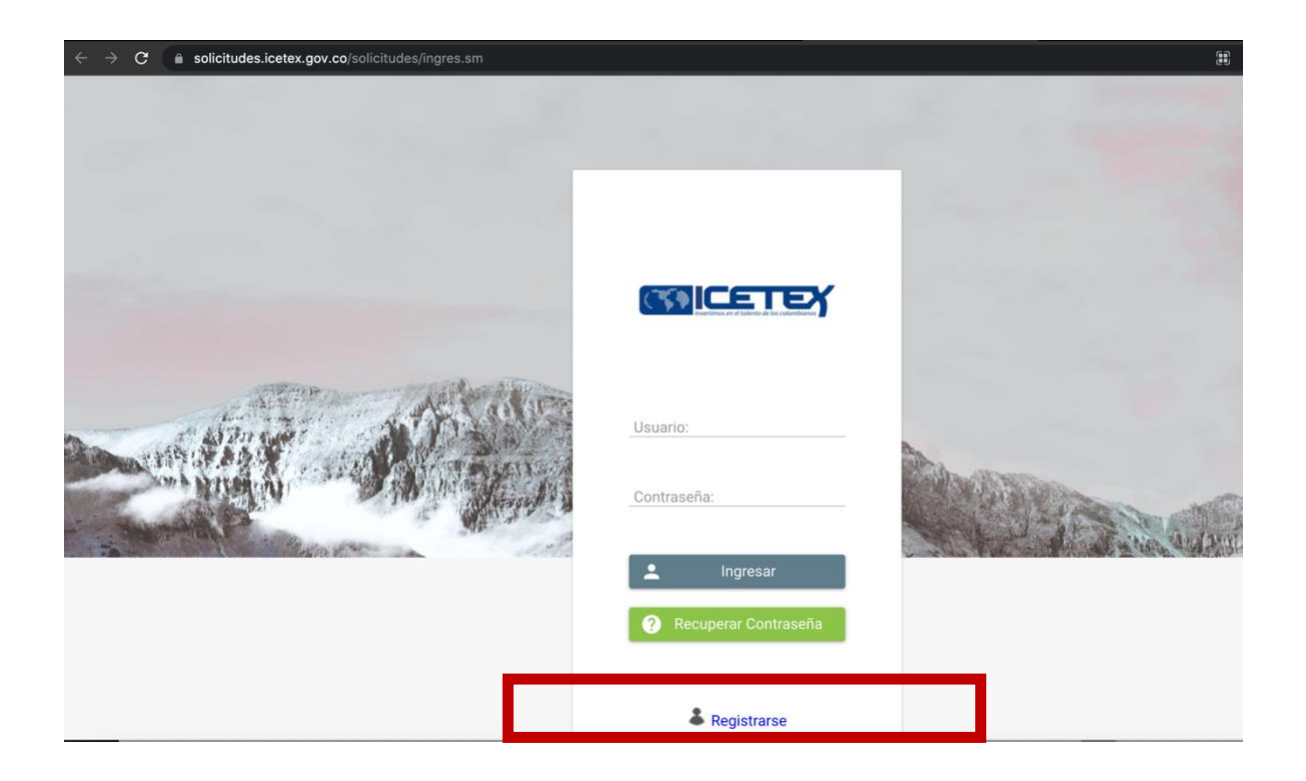

## Paso 2:

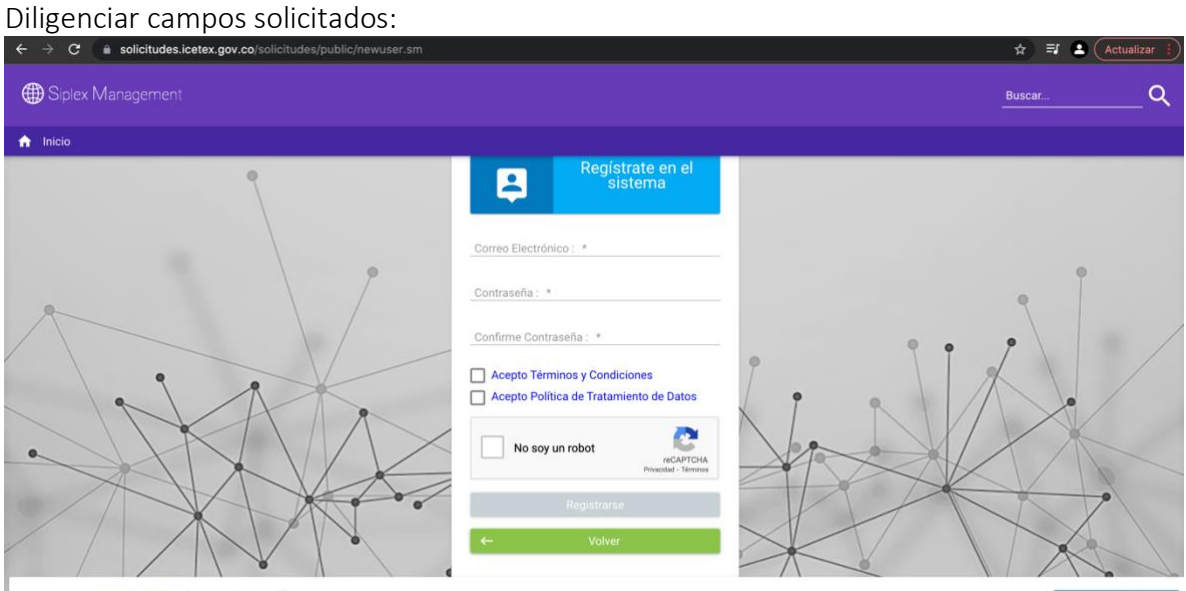

Powered by OSPSTPLEX MANAGEMENT (C)

09/12/2021 06:58:02

-Correo electrónico (El correo electrónico del postulante: este correo debe estar autorizado previamente en el listado remitido por el Comité de victimas mesa de dialogo 9 septiembre, de acuerdo a lo establecido en la convocatoria)

-Escoger una contraseña: La contraseña que escoja se recomienda guardarla en un blog de notas o anotarla para no tener problema de ingreso posteriormente.

-Aceptar Términos y Condiciones.

-Aceptar Política de tratamiento de datos.

-Seleccionar "No soy un robot"

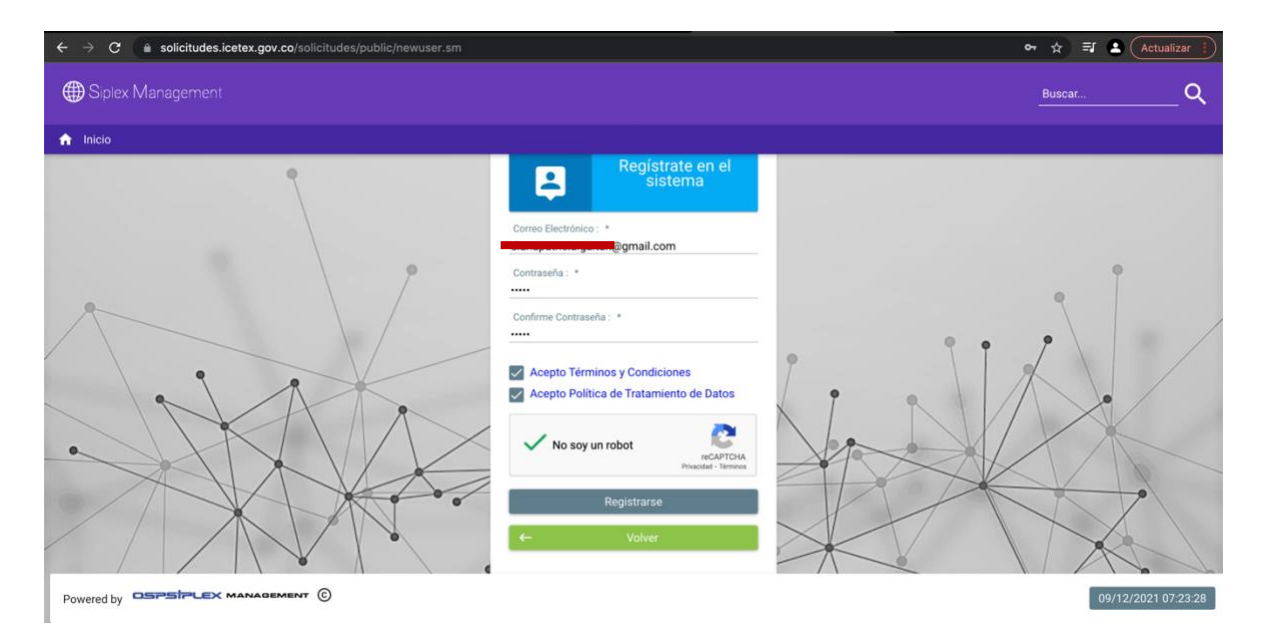

**Paso 3:** Realizado el registro, la plataforma indica el envío de correo para activación de cuenta y posterior ingreso a la plataforma de solicitud:

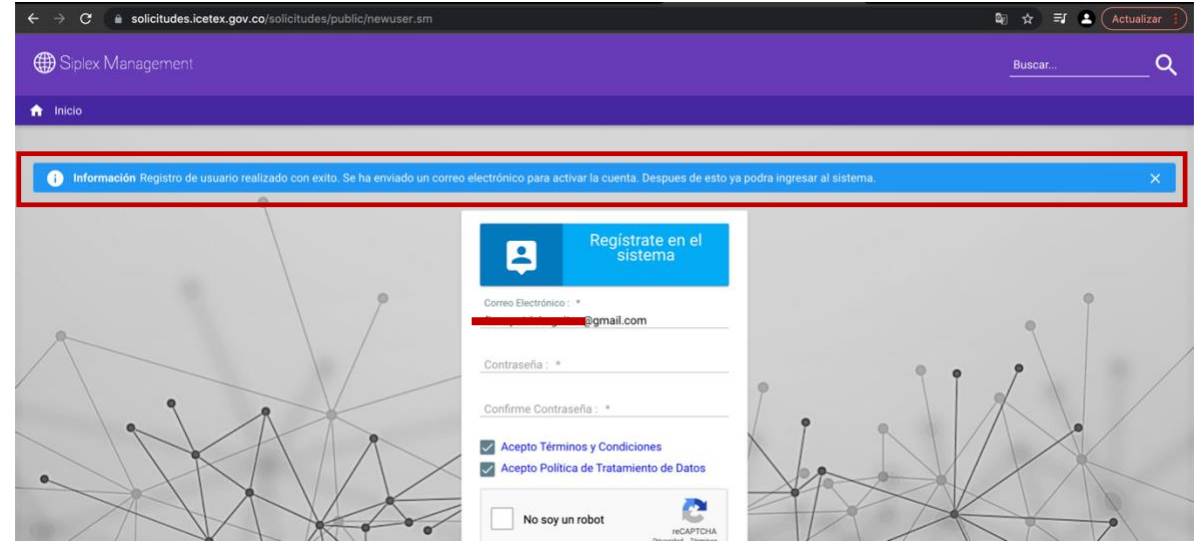

**Paso 4:** Revisar la bandeja de entrada del correo electrónico registrado en donde debe llegar correo de @Icetex.go. con el asunto "Activación de la cuenta"

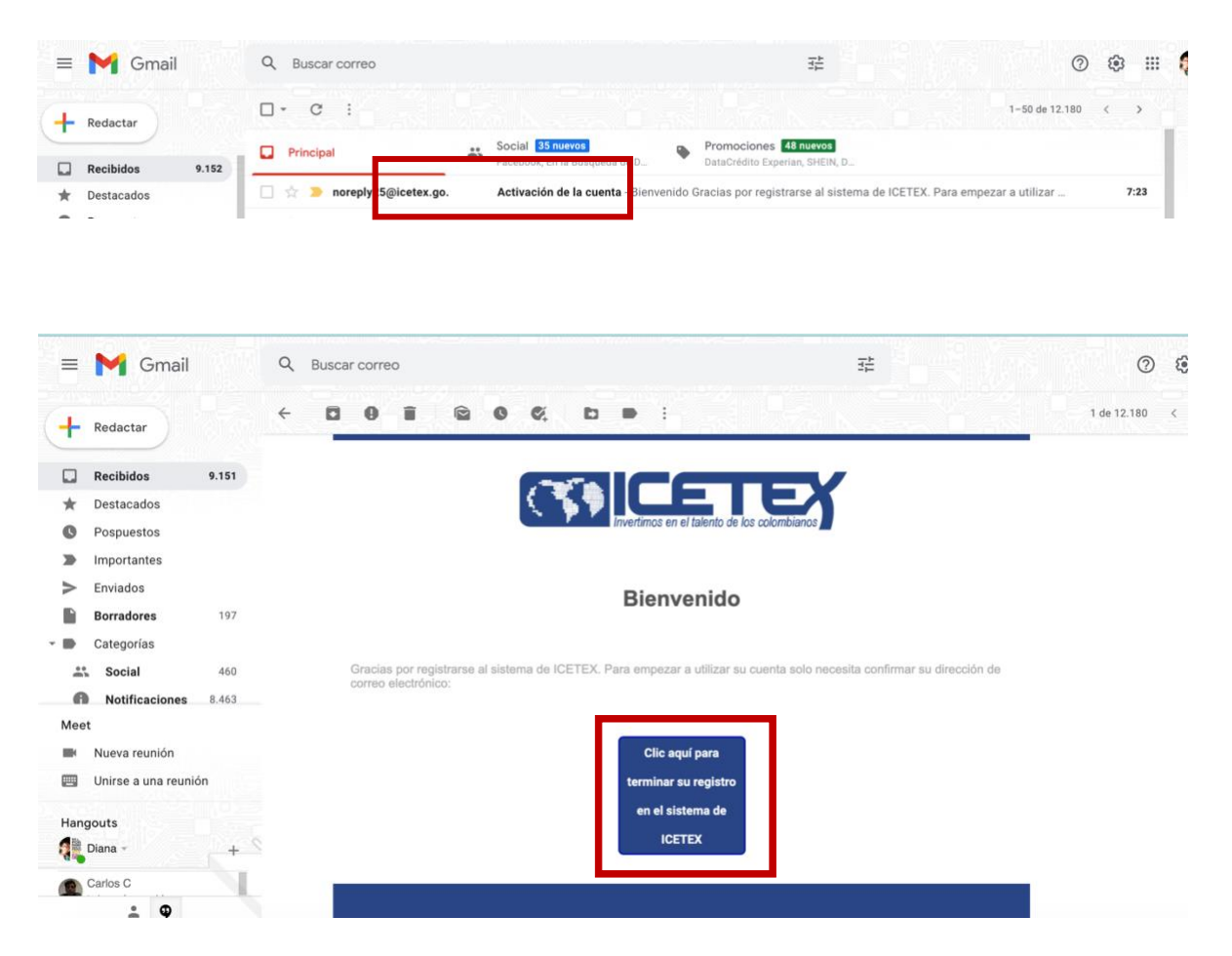

**Paso 5:** Abrir el correo y dar "clic aquí para terminar su registro en el sistema de ICETEX" Luego lo llevará a la plataforma de ICETEX y deberá dar clic en "Volver"

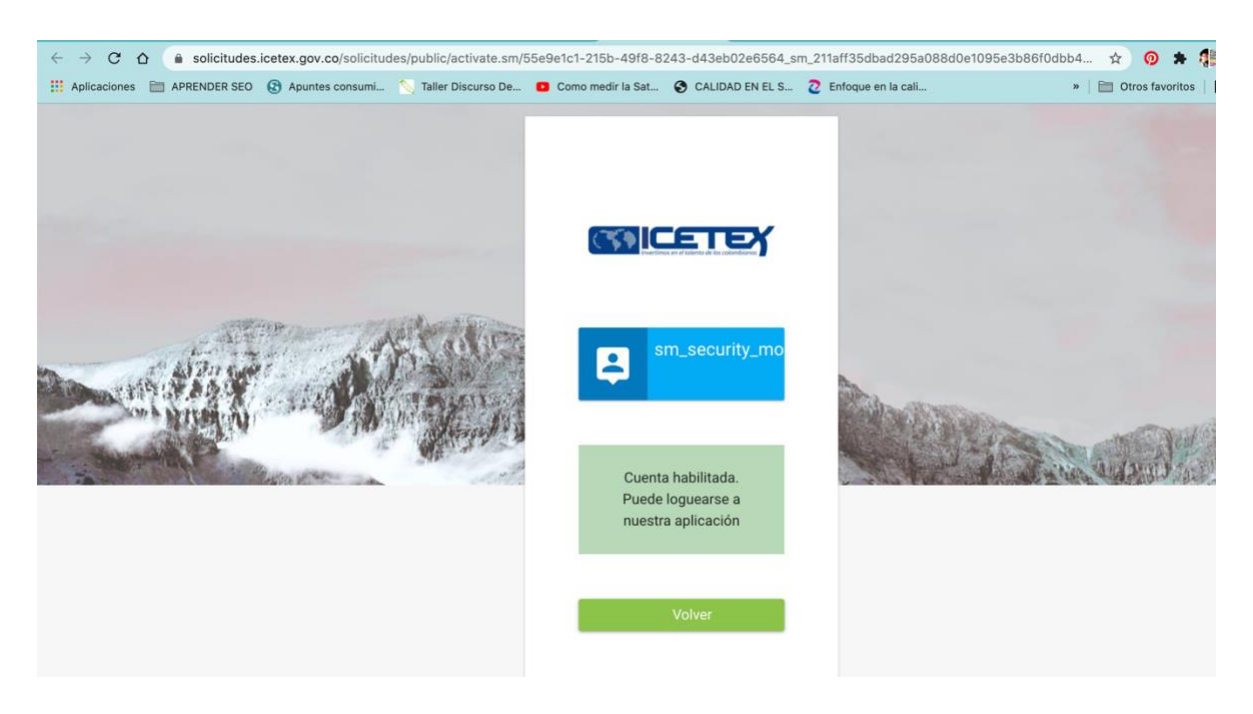

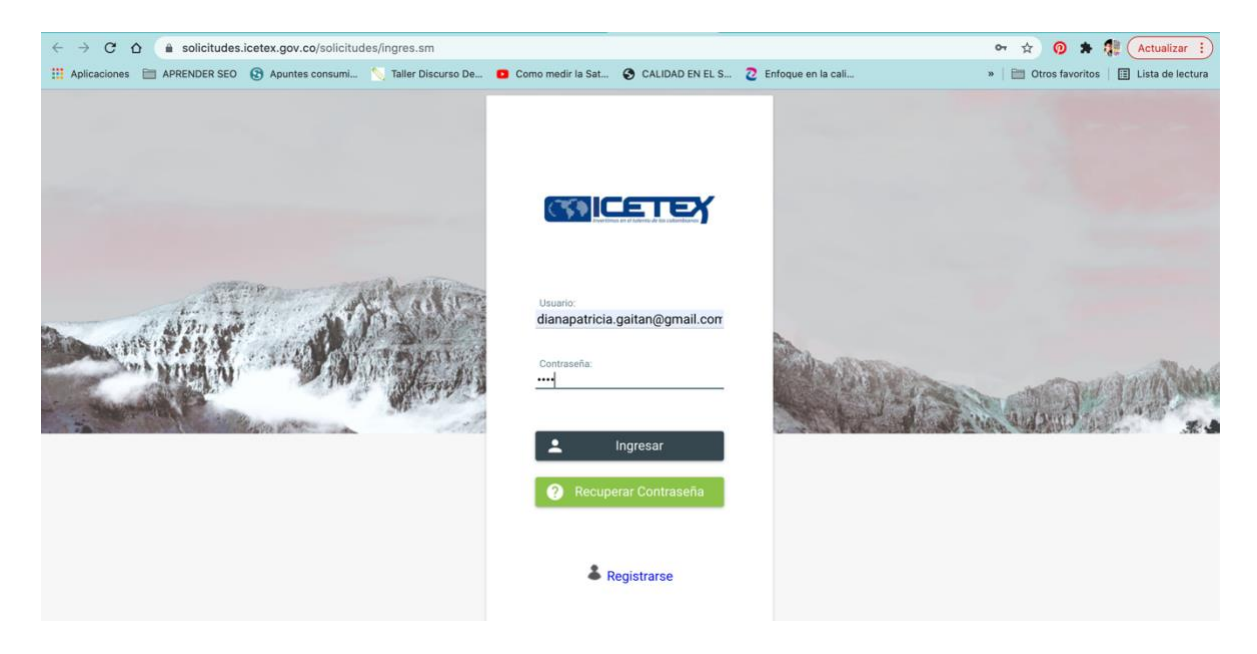

Una vez hecho el ingreso, entrará a la plataforma y debe ubicar la convocatoria **"FONDO** USAQUEN TERRITORIO DE PAZ BECA 9 DE SEPTIEMBRE 2022 1 0":

| iciones 🛅 APRENDER SEO 🚯 Apuntes consumi 🚫 Taller Disc                                                                                                    | arso De 🧧 Como medir la Sat 🏈 CALIDAD EN EL S 💈 Enfoque                                                                                                    | en la cali »   🛅 Otros favoritos   🗐 List                                                                   |
|----------------------------------------------------------------------------------------------------|----------------------------------------------------------------------------------------------------|----------------------------------------------------------------------------------------------------|
|                                                                                                    |                                                                                                    | Q 📃 2                                                                                                    |
| io 🔒 Originación 😰 Mis Solicitudes                                                                                                    |                                                                                                    |                                                                                                    |
|                                                                                                    |                                                                                                    |                                                                                                    |
| catoria                                                                                                    |                                                                                                    |                                                                                                    |
| Apreciado aspirante: A continuación, te presentamos los pro<br>1. Elige el programa con el periodo (ejemplo: Programa 2020 1<br>2. Diligencia completamente lus solicitud y al unimple los regula<br>3. Si vas a inscribirte en el programa Generación E component | gramas de fondos que tienen procesos de inscripción activos:<br>0) de tu interés para que apliques como potencial beneficiario.<br>atós, podrás ser uno de los beneficiarios seleccionados.<br>e de Equidad, haz tu elección de acuerdo con el período académico de la | X                                                                                                    |
| uscar Convocatoria:                                                                                                    |                                                                                                    |                                                                                                    |
|                                                                                                    | Proceso de solicitud                                                                                                    |                                                                                                    |
| 121943 SER ESTUDIOSO CUENTA 2021 1 0<br>Fecha 2021-04-08 a 2021-12-15                                                                                                    | ADJUDICACION POSGRADO EXTERIOR FONDO<br>DEPARTAMENTO DE ANTIOQUIA 2022 1 0<br>Fecha 2021-11-19 a 2022-06-30                                                                                                    | ADJUDICACION POSGRADO NACIONAL FONDO<br>DEPARTAMENTO DE ANTIOQUIA 2022 1 0<br>Fecha 2021-11-19 a 2022-06-30 |
|                                                                                                    |                                                                                                    |                                                                                                    |
| ADJUDICACION PREGRADO FONDO DEPARTAMENTO DE<br>ANTIOQUIA 2022 1 0                                                                                                    | CUNDINAMARCA TRANSFORMANDO VIDAS (ACCESO) 2022 1<br>0                                                                                                    | CUNDINAMARCA TRANSFORMANDO VIDAS (PERMANECIA)<br>2022 1 0                                                   |
| FASE VALLE ADJ 2021 2 0<br>Fecha 2021-11-08 a 2021-12-31                                                                                                    | FONDO ARN ICETEX PARA POBLACION EN<br>REINCORPORACION 2022 1 0<br>Fecha 2021-11-22 a 2021-12-24                                                                                                    | FONDO USAQUEN TERRITORIO DE PAZ BECA 9 DE<br>SEPTIEMBRE 2022 1 0<br>Fecha 2021-12-09 a 2021-12-19           |
|                                                                                                    |                                                                                                    | ŧ                                                                                                    |
| PROGRAMA JUNTOS HACIA EL FUTURO POR UNA<br>EDUCACION SUPERIOR 2022 1 0<br>Fecha 2021-11-26 a 2021-12-17                                                                                                    | SED EDUCACIÓN SUPERIOR- FUNCIONARIOS 2022 1 0<br>Fecha 2021-11-29 a 2021-12-13                                                                                                    | SED FORMACIÓN AVANZADA 2012 2021 2 0<br>Fecha 2021-07-01 a 2021-12-31                                       |
| ŧ                                                                                                    |                                                                                                    | Error enviando solicitud a cicter: firstrow<br>value cannot be negative : -2147483596                       |
| €                                                                                                    |                                                                                                    |                                                                                                    |

**Paso 6:** Realizar el 100% del diligenciamiento del formulario y el cargue de documentos para que se habilite la Opción "Completar Solicitud". En ese momento su postulación será

completada. (Recuerde que la convocatoria estará disponible desde el 9 de diciembre hasta el 19 de diciembre para el diligenciamiento y cargue de documentos respectivos).

|                                                                                                    | irm sm                                                                                                    | 🖸 🕁 👩 🛸 🛱 Actuali                                          |
|----------------------------------------------------------------------------------------------------|----------------------------------------------------------------------------------------------------|------------------------------------------------------------|
| 👖 Aplicaciones 🛛 APRENDER SEO ( S Apuntes consumi 🚿 Taller i                                                                                                    | Discurso De 💶 Como medir la Sat 🤣 CALIDAD EN EL S 💈 Enfoque i                                                                                                    | en la cali » 🗎 Otros favoritos 🛙 🗄 Lista de                |
| SiplexManagement                                                                                                    |                                                                                                    | Q 🗐 🕹                                                      |
| 🛧 Inicio 📔 Originación 📄 Mis Solicitudes                                                                                                    |                                                                                                    |                                                            |
| 1 Publicación                                                                                                    |                                                                                                    |                                                            |
| Convocatoria : FONDO USAQUEN TERRITORIO DE PAZ BECA 9 DE<br>SEPTIEMBRE 2022 1 0<br>Días restantes cierre convocatoria<br>10 días 15:57:41                                                                                                    | Progreso general                                                                                                    | Avance diligenciamiento                                    |
| <ul> <li>Bienvenidot<br/>Antes de iniciar con el diligenciamiento del formulario ten en cuenta:</li> <li>1. Puedes ingresar a tu solicitud cuantas veces desees mientras la convocate</li> </ul>                                                                                                    | ria esté activa.                                                                                                    | ×                                                          |
| <ol> <li>Para finalizar debes dar click al botón COMPLETAR SOLUCITUD para que tu</li> <li>Una vez completes la solicitud NO podrás realizar modificaciones al formu</li> </ol>                                                                                                    | proceso de inscripción finalice exitosamente.<br>Jario de inscripción.                                                                                             |                                                            |
| <ol> <li>Para featurar debes dar click al both COMPLETAR SOLICITUD para que fu</li> <li>Una vez completes la solicitud NO podrás realizar modificaciones al formo</li> </ol>                                                                                                    | proceso de inscripción finalice exitosamente.<br>Jarlo de inscripción.<br>Proceso de solicitud                                                                     |                                                            |
| Z. Para featura edees da click al boto COMPLETAR SOLICITUD para que h     J. Una vez completes la solicitud N0 podes realizar modificaciones al form     AUTORIZACIÓN PARA EL TRATAMIENTO DE DATOS                                                                                                    | proceso de inscripción frailice exitosamente.<br>arlo de inscripción<br>Proceso de solicitud<br>DATOS DEL SOLICITANTE                                              | DATOS DE SOLICITUD (DATOS DEL PROGRAMA ACADÉMICO A CURSAR) |
| 2. Para featura edeles da circk al baton COMPLETAR SOLICITUD para que la     3. Una vez completes la solicitud No podes realizar modificaciones al forma     AUTORIZACIÓN PARA EL TRATAMIENTO DE DATOS     Si eres menor de edad, ingresa los datos de tu apoderado (podrá ser tu padre, t     madre, futor o persona que te represento)                        | proceso de Inscripción finalice exitosamente.<br>Proceso de solicitud<br>DATOS DEL SOLICITANTE<br>Lingresa la información personal del solicitante                 | DATOS DE SOLICITUD (DATOS DEL PROGRAMA ACADÉMICO A CURBAR) |
| 2. Para feature occes da clock al basio COMPLETAR SOLICITUD para que la     3. Una vez completes la solicitud No podes realizar modificaciones al forma     AUTORIZACIÓN PARA EL TRATAMIENTO DE DATOS     Si eres menor de edad, ingresa los datos de tu apoderado (podrá ser tu padre, t     madre, tudor o persona que la represente)     HISTORIAL ACADÉMICO | processo de inscripción processo de inscripción Processo de solicitud DATOS DEL SOLICITANTE  u Lograsa la información personal del solicitante CARGA DE DOCUMENTOS | DATOS DE SOLICITUD (DATOS DEL PROGRAMA ACADÉMICO A CURSAR) |